## P R O G R A M A D E G E S T Ã O

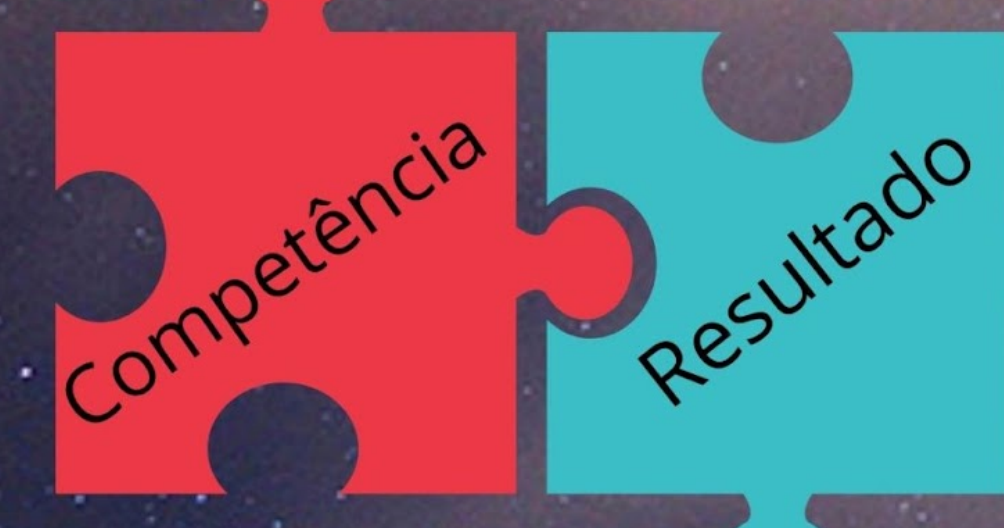

# Perfil Chefia

COMISSÃO PERMANENTE DO PROGRAMA DE GESTÃO DA UNIFAL-MG

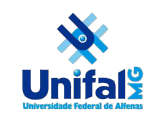

#### SUMÁRIO

#### **Tutorial Perfil Chefia**

| Fluxograma do Processo                                              | . 02 |
|---------------------------------------------------------------------|------|
| 1 Acessando o sistema                                               | 03   |
| 2 Criando e/ou consultando Programas de Gestão                      | 04   |
| 2.1 Cadastrando o Programa de Gestão                                | 06   |
| 2.1.2 Cadastrar atividades                                          | . 07 |
| 2.1.3 Seleção de candidatos e concluir a fase de habilitação        | . 08 |
| 2.2 Cadastro de Plano de Atividades                                 | 09   |
| 2.2.1 Aceite do plano de trabalho                                   | 12   |
| 2.2.2 Iniciar Execução                                              | 12   |
| 3 Manutenção do Plano de Trabalho no dia-a-dia                      | 14   |
| 3.1 Avaliação das atividades                                        | . 16 |
| 3.2 Encerramento e Reabertura do plano de trabalho                  | .17  |
| ANEXO I - Termo de Ciência e Responsabilidade para participação     | no   |
| Programa de Gestão (Resolução Consuni nº 61, de 25 de outubro de 20 | )21) |
|                                                                     | 19   |
|                                                                     |      |

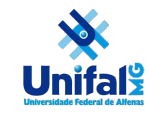

#### FLUXOGRAMA DO PROCESSO

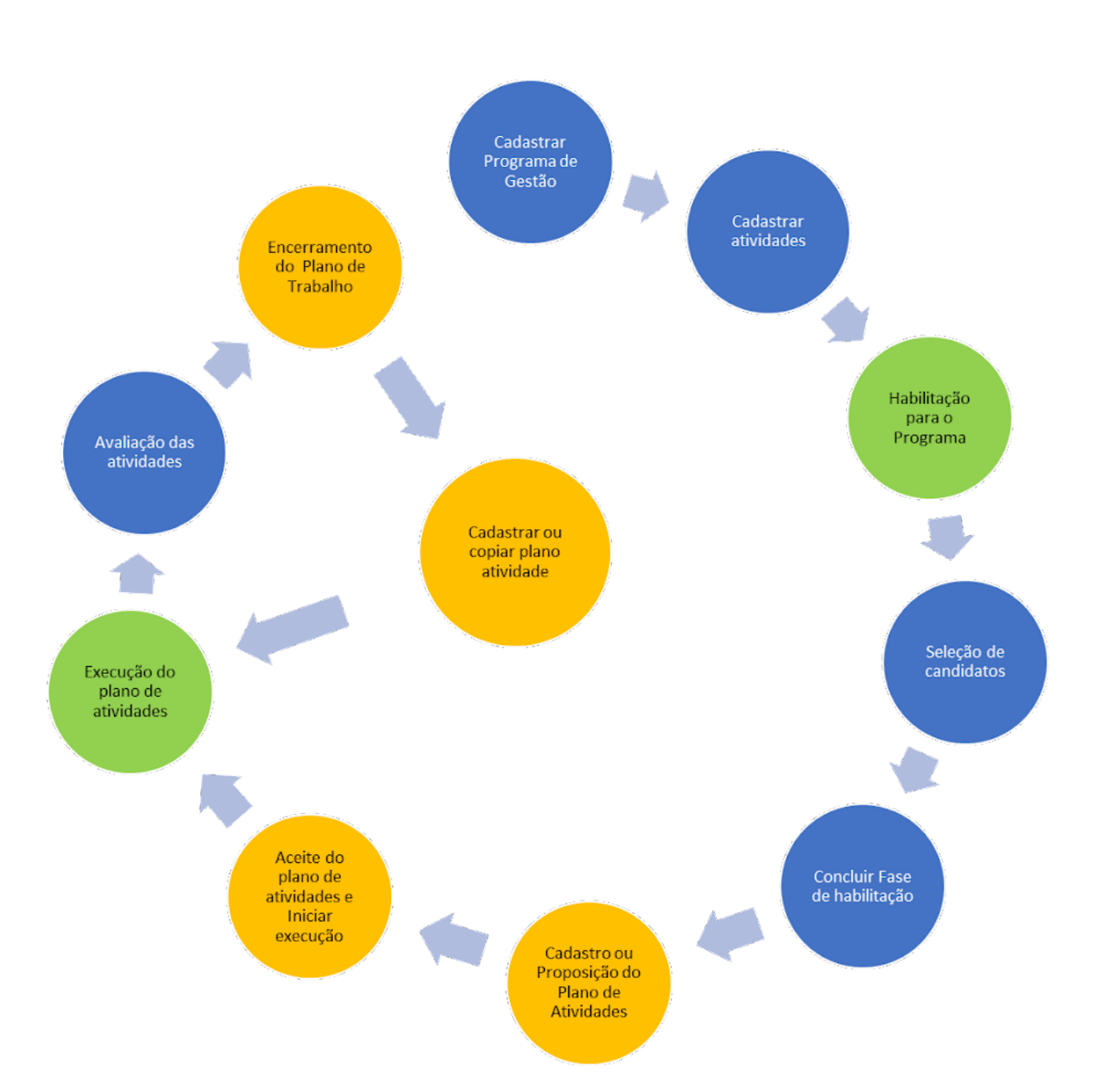

Legenda:

**Círculo azul:** Atividades desenvolvidas pela chefia **Círculo verde:** Atividade desenvolvida pelo servidor **Círculo amarelo:** Atividades desenvolvidas tanto pela chefia quanto o servidor

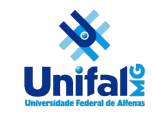

#### Tutorial para os chefes (Perfil Chefia)

#### 1 Acessando o sistema

Acesse o SISGP pelo endereço <u>https://sisgp.unifal-mg.edu.br/</u> e informe seu usuário institucional (apenas nome.sobrenome), pressione a tecla TAB para ir até o campo Senha. Informe sua senha (institucional) e clique com o mouse fora do campo de senha e depois no botão "Entrar". Infelizmente este passo é necessário para habilitar o botão "Entrar" do sistema, conforme Fig.1.

ATENÇÃO: Você precisará utilizar o mouse para clicar no botão Entrar após clicar fora do campo "Senha". O sistema não aceitará o uso da tecla ENTER a partir do campo senha.

| SISCP :: SUSEP × +                                    |                |                     |          |
|-------------------------------------------------------|----------------|---------------------|----------|
| ← → C ⚠ Mão seguro   sisgp.unifal-mg.edu.br/app/login |                |                     |          |
| govbr                                                 |                | ACESSO À INFORMAÇÃO | PARTICIP |
| Programa de gestão   Governo Federal                  |                |                     |          |
| 🖀 > Login                                             |                |                     |          |
|                                                       | Acesse su      | a conta             |          |
|                                                       | Usuário 🗸      |                     |          |
|                                                       | nome.sobrenome |                     |          |
|                                                       | Senha 🗸        |                     |          |
|                                                       | •••••          | G                   |          |
|                                                       | Entrar         |                     |          |
| Fig.1 Tela inicial do                                 | SISGP          |                     |          |

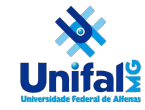

#### 2 Criando e/ou consultando Programas de Gestão

Após o login você entrará na página principal do sistema.

|                              | gov.br             |                          | c                | ORONAVÍRUS (COVID-19) | ACESSO À INFO | RMAÇÃO                    | PARTICIPE       | LEGISLAÇÃO       | ÓRGÃOS DO G      | OVERNO 👻       |      |
|------------------------------|--------------------|--------------------------|------------------|-----------------------|---------------|---------------------------|-----------------|------------------|------------------|----------------|------|
| ■ Programa                   | a de gestão        | Governo Federal          |                  |                       |               |                           |                 |                  |                  | Usuário Gestor | Sair |
| 😭 > Dashboard                |                    |                          |                  |                       |               |                           |                 |                  |                  |                |      |
| Bem vind<br>Esse é o Sistema | do Programa de Ges | stão                     |                  |                       |               |                           |                 |                  |                  |                |      |
| A Programas                  | de gestão          |                          |                  |                       |               | <ul> <li>Solid</li> </ul> | citações pe     | endentes         |                  |                |      |
| Veja abaixo os pro           | gramas de gestão e | em andamento             |                  |                       |               | Veja abai                 | ixo suas solici | itações pendente | es               |                |      |
| Setor                        | Início             | Fim                      | Situ             | ação                  |               | Pesso                     | a               | Тіро             | Data             | i -            |      |
|                              |                    | Nenhum programa de g     | estão disponível |                       |               |                           |                 | Nenhuma solio    | citação disponív | el             |      |
|                              |                    | lr para programas        | de gestão        |                       |               |                           |                 | Ir para plan     | os de trabalho   |                |      |
| 💼 Planos de f                | trabalho           |                          |                  |                       |               |                           |                 |                  |                  |                |      |
| Veja abaixo seus p           | lanos de trabalho  |                          |                  |                       |               |                           |                 |                  |                  |                |      |
| Setor                        | Pessoa             | Início                   | Fim              | Situação              |               |                           |                 |                  |                  |                |      |
|                              |                    | Nenhum plano de trab     | alho disponível  |                       |               |                           |                 |                  |                  |                |      |
|                              |                    | Ir para histórico de pla | nos de trabalho  |                       |               |                           |                 |                  |                  |                |      |

Fig.2 Tela inicial dentro do SISGP

Possui duas maneiras de iniciar e ou consultar o Programa de Gestão. A primeira é clicando no link, conforme abaixo: "Ir para programa de gestão"

|                             | gov.br               |                           |                 |          | ACESSO À INFO | ORMAÇÃO    | PARTICIPE       | LEGISLAÇÃO     | ÓRGÃOS DO       | GOVERNO 😵      |      |
|-----------------------------|----------------------|---------------------------|-----------------|----------|---------------|------------|-----------------|----------------|-----------------|----------------|------|
| ■ Program                   | na de gestão         | Governo Federal           |                 |          |               |            |                 |                |                 | Usuário Gestor | Sair |
| 希 > Dashboard               |                      |                           |                 |          |               |            |                 |                |                 |                |      |
| Bem vin<br>Esse é o Sistema | do Programa de Ge    | stão                      |                 |          |               |            |                 |                |                 |                |      |
| Programa                    | s de gestão          |                           |                 |          |               | Solic      | itações pe      | ndentes        |                 |                |      |
| Veja abaixo os p            | rogramas de gestão ( | em andamento              |                 |          |               | Veja abaix | xo suas solicit | tações pendent | es              |                |      |
| Setor                       | Início               | Fim                       | Situa           | ção      |               | Pessoa     | a               | Тіро           | Dat             | a              |      |
|                             |                      | Nenhum programa de ge     | stão disponível |          |               |            |                 | Nenhuma soli   | citação disponí | ivel           |      |
|                             |                      | Ir para programas         | de gestão       |          |               |            |                 | ir para pla    | nos de trabalho |                |      |
| 💼 Planos de                 | trabalho             |                           |                 |          |               |            |                 |                |                 |                |      |
|                             |                      |                           |                 |          |               |            |                 |                |                 |                |      |
| Setor                       | Pessoa               | Início                    | Fim             | Situação |               |            |                 |                |                 |                |      |
|                             |                      | Nenhum plano de traba     | lho disponível  |          |               |            |                 |                |                 |                |      |
|                             |                      | Ir para histórico de plan | os de trabalho  |          |               |            |                 |                |                 |                |      |

Fig.3 Iniciando o programa de gestão

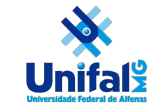

Ou no menu à esquerda ≡, clique na palavra "Planejamento" e em seguida "Programa de gestão".

| <b>Programa de gestão  </b> Governo Federal |     |                                        |                             |           |          |  |  |
|---------------------------------------------|-----|----------------------------------------|-----------------------------|-----------|----------|--|--|
| A > Dashbox                                 | ard |                                        |                             |           |          |  |  |
| Página inicial                              |     | Bem vindo                              |                             |           |          |  |  |
| Estrutura hierárquica                       | ~   | Esse é o Sistema do Programa de Gestão |                             |           |          |  |  |
| Planejamento                                | ^   | <u> </u>                               |                             |           |          |  |  |
| Programas de gestão                         |     | Veja abaixo os p                       | programas de gestão em      | andamento |          |  |  |
| Planos de trabalho                          |     | Setor                                  | Início                      | Fim       | Situação |  |  |
| Meu trabalho                                | ~   |                                        |                             |           |          |  |  |
|                                             |     | Nenhum programa de gestão disponível   |                             |           |          |  |  |
|                                             |     |                                        | Ir para programas de gestão |           |          |  |  |

Fig. 4. Menu lateral

Na tela que abriu pode realizar pesquisa por programas já cadastrados. Pode filtrar por Unidade, Situação, Data de início e Data de término. Caso não preencha nenhum campo será exibido todos os programas já cadastrados conforme figura 5 abaixo:

| Programa de gestão   Governo Federal                                                       |             |                        | Usuário Gest                 | tor Salr |
|--------------------------------------------------------------------------------------------|-------------|------------------------|------------------------------|----------|
| 🛠 🕤 Programe de gestão                                                                     |             |                        |                              |          |
| Programa de gestão<br>Preencha os campos do formulário para filtrar os programas de gestão |             |                        |                              |          |
| Unidade                                                                                    |             | Situação               |                              |          |
| Selecione uma unidade                                                                      | ~           | Selecione uma situação |                              | ~        |
| Data de inicio ×                                                                           |             | Data de fim ×          |                              |          |
| dd/mm/aaaa                                                                                 | =           | dd/mm/aaaa             |                              |          |
|                                                                                            |             |                        | Cadastrar programa de gestão | Filtrar  |
| Unidade                                                                                    | Data início | Data fim               | Situação                     |          |
| SUSEP/DETIC                                                                                | 01/07/2022  | 31/12/2022             | Em execução                  | Θ        |
| Reitoria/NTI/GDGI                                                                          | 01/06/2022  | 30/06/2022             | Em execução                  | 0        |
| SUSEP/DEAFI                                                                                | 02/05/2022  | 14/05/2022             | Habilitação                  | 0        |
| SUSEP/DETIC/ASDEN/COPROJ                                                                   | 02/05/2022  | 14/05/2022             | Em execução                  | 0        |
| SUSEP/DETIC/ASDEN/COPROJ                                                                   | 01/05/2022  | 30/04/2023             | Em execução                  |          |
| Reitoria/Camp-VG/CACE-VG                                                                   | 01/05/2022  | 31/05/2022             | Em execução                  | 0        |
| Reitoria/NTI/GDGI                                                                          | 01/05/2022  | 31/05/2022             | Em execução                  |          |
| SUSEP/DETIC/ASDEN/COPROJ                                                                   | 28/04/2022  | 21/05/2022             | Em execução                  | 0        |
| Reitoria/PROPLAN                                                                           | 27/04/2022  | 04/05/2022             | Habilitação                  |          |
| SUSEP/DETIC                                                                                | 27/04/2022  | 04/05/2022             | Rescunho                     | ø        |
| 1-10 de 22                                                                                 |             |                        | 1 v de 3 página:             | · < >    |

Fig.5 Pesquisando o programa de gestão

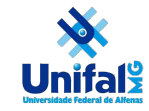

#### 2.1 Cadastrando o Programa de Gestão

O Programa de Gestão tem um propósito de período maior, de médio a longo prazo. Para cada modalidade (presencial, teletrabalho parcial e teletrabalho integral) deverá ser criado um programa de gestão de acordo com a realidade interna da sua Unidade (competências e o organograma).

Clique no botão "Cadastrar programa de gestão".

| <ul> <li>Programe de gestão</li> </ul>                                       |               |                        |                              |                  |
|------------------------------------------------------------------------------|---------------|------------------------|------------------------------|------------------|
| Programa de gestão<br>eencha os campos do formulário para filtrar os prograr | nas de gestão |                        |                              |                  |
| nidade                                                                       |               | Situação               |                              |                  |
| Selecione uma unidade                                                        | ~             | Selecione uma situação |                              | ,                |
| ata de inicio ×                                                              |               | Data de fim ×          |                              |                  |
| dd/mm/aaaa                                                                   | <b>=</b>      | dd/mm/aaaa             |                              | <b></b>          |
|                                                                              |               | $\boldsymbol{\zeta}$   | Cadastrar programa de gestão | <b>Q</b> Filtrar |
| Unidade                                                                      | Data início   | Data fim               | Situação                     |                  |
| SUSEP/DETIC                                                                  | 01/07/2022    | 31/12/2022             | Em execução                  | ø                |
| Reitoria/NTI/GDGI                                                            | 01/06/2022    | 30/06/2022             | Em execução                  | ۵                |
| SUSEP/DEAFI                                                                  | 02/05/2022    | 14/05/2022             | Habilitação                  | Θ                |
| SUSEP/DETIC/ASDEN/COPROJ                                                     | 02/05/2022    | 14/05/2022             | Em execução                  | 0                |
| SUSEP/DETIC/ASDEN/COPROJ                                                     | 01/05/2022    | 30/04/2023             | Em execução                  | ۵                |
| Reitoria/Camp-VG/CACE-VG                                                     | 01/05/2022    | 31/05/2022             | Em execução                  | Θ                |
| Reltoria/NTI/GDGI                                                            | 01/05/2022    | 31/05/2022             | Em execução                  | ۵                |
| SUGEP/DETIC/ASDEN/COPROJ                                                     | 28/04/2022    | 21/05/2022             | Em execução                  | 0                |
| Reitorie/PROPLAN                                                             | 27/04/2022    | 04/05/2022             | Hebiliteção                  | Θ                |
|                                                                              | 07 ID 4 0000  | 04/05/0000             | Descurba                     |                  |

Fig.6 Cadastrando o programa de gestão

Será aberta a tela da Fig. 7, conforme abaixo. Preencha todos os campos conforme o programa que deseja cadastrar e, no termo de aceite, copie o teor do "Anexo I da Resolução Consuni nº 61, de 25 de outubro de 2021" ou disponível no final deste tutorial.

O campo "Prazo em dias para comparecimento" diz respeito à quantidade de dias que o servidor terá para comparecer à instituição, se convocado. O "Prazo em dias da fase de habilitação" se refere ao prazo para os servidores se candidatarem ao programa de gestão.

Após isso, clique em "Avançar" para cadastrar as atividades.

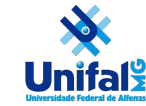

🔏 👒 Programa de gestão 👒 Cadastro

| Programa de gestão<br>Preencha os campos abaixo para cadastrar um novo prog                                                                                                    | rama de                                                                                                    | gestão                                                                                                    |                                                               |                               |                                                          |
|----------------------------------------------------------------------------------------------------|----------------------------------------------------------------------------------------------------|----------------------------------------------------------------------------------------------------|---------------------------------------------------------------|-------------------------------|----------------------------------------------------------|
| Unidade 🗸                                                                                                    |                                                                                                    | Prazo em dias para comparecimento 🗸                                                                                                    |                                                               | Prazo em dias da fase de habi | ilitação 🗸                                               |
| Reitoria/NTI/GDGI                                                                                                    | ~                                                                                                    | 10                                                                                                    |                                                               | 180                           |                                                          |
| Data de início 🗸                                                                                                    |                                                                                                    | Data de fim 🗸                                                                                                    |                                                               |                               |                                                          |
| 01/04/2022                                                                                                    |                                                                                                    | 31/05/2022                                                                                                    | =                                                             |                               |                                                          |
| Termo de aceite 🗸                                                                                                    |                                                                                                    |                                                                                                    |                                                               |                               |                                                          |
| <ol> <li>Declaro, para os devidos fins, que:         <ol> <li>Tenho ciência das disposições da Resolução <u>Consur</u><br/>modalidade de teletrabalho, em regime de execução int<br/>II – disponho da infraestrutura necessária, estou devida<br/>Trabalho;</li> <li>III – adotarei as providências cabíveis para assegurar o<br/>salvaguarda de documentos, durante a execução das a<br/>IV – atenderei às convocações para comparecimento, c<br/>antecedência de <u>horas</u>, atentando-se ao prazo min<br/>V – tenho perfil adequado para realizar as atividades er<br/>VI – autorizo o fornecimento do(s) número(s) de telefoi<br/>para contato relacionado às minhas atividades profissie<br/>VII – tenho ciência:</li> <li>a) das metas e resultados a serem alcançados;</li> <li>b) das atribuições e responsabilidades atribuídas a min<br/>c) de não fazer jus ao pagamento das vantagens e das<br/>d) de que a participação no Programa de Gestão não co<br/>condições estabelecidas;</li> <li>c) da vedação de utilização de terceiros para a execuçã<br/>f) do dever de observar as disposições constantes da L<br/>de Dados Pessoais (LGPD), no que couber, e<br/>g) das orientações da Portaria no 15.543/<u>SEDG6</u>/ME, d<br/>Agente Público Civil do Poder Executivo Federal.</li> </ol> </li> </ol> | i no 61, /<br>egral e p<br>mente tr<br>cumprin<br>ividades<br>ibservad<br>mo esta<br>n regime<br>e aqui ir<br>onais; e<br>n, enquar<br>erestriçõe<br>onstitui d<br>o dos tra<br>ei no 13. | de 25 de outubro de 2021, que institui o Programa de Ge<br>arcial, na Universidade Federal de Alfenas- <u>UNIFAL-MG;</u><br>reinado e capacitado para realizar as atividades previstas<br>nento das normas e orientações relativas à segurança da<br>previstas;<br>a a data e o local indicados pela chefia imediata, feitas o<br>belecido na alínea b, do inciso IV, do <u>art</u> . 15;<br>de teletrabalho;<br>nformado(s), a servidoras e servidores em exercício na <u>U</u><br>nto participante do Programa de Gestão;<br>es a que se referem os arts. 24 a 31;<br>lireito adquirido, podendo haver desligamento nas<br>abalhos acordados;<br>709, de 14 de agosto de 2018, Lei Geral de Proteção<br>liho de 2020, que divulga o Manual de Conduta do | stão na<br>s no Planc<br>a informac<br>om<br><u>NIFAL</u> -MC | o de<br>ção e à<br>3,         | 1935 de 5000 caracteres digitados<br>Cancelar<br>Avançar |

Fig. 7. Exemplo de preenchimento de programa de gestão.

Vale mencionar que o cadastro do programa de gestão do setor é de responsabilidade do **Chefe da Unidade** ao qual o programa se refere, e não da **Comissão Permanente do Plano de Gestão (CPPG)**.

#### 2.1.2 Cadastrar atividades

Após executar o último passo da seção anterior, clique no botão "Cadastrar Atividades". Uma tela suspensa, como a da Fig. 8, será aberta. Neste momento é definida a modalidade de execução do programa - Presencial, Teletrabalho Integral ou Teletrabalho Parcial, a quantidade de vagas de servidores que será ofertado, e quais atividades poderão constar no Programa. Após a seleção das informações, clique em "Salvar".

| Cadastrar atividade                                 |                            |                        | × |
|-----------------------------------------------------|----------------------------|------------------------|---|
| Modalidade de execução ✓<br>Teletrabalho Integral ✓ | Quantidade de servidores 🗸 |                        |   |
| Tarefas:                                            |                            | Marcar/Desmarcar todas |   |
| Acolhimento de pessoa com deficiência               | v                          | -                      |   |
| Acolhimento social                                  | IV                         | •                      |   |
| ATIVIDADE DE DESENVOLVIMENTO                        | BAIXA                      | -                      | • |
|                                                     |                            | Cancelar Salvar        |   |

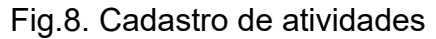

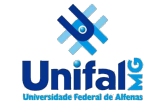

## CPPG - Comissão Permanente do Programa de Gestão da UNIFAL-MG

Após o cadastro das atividades, clique no botão "Iniciar fase de habilitação", conforme Fig. 9. Nesta fase, os servidores interessados devem se inscrever para o teletrabalho no prazo informado no cadastro do programa de gestão. Ao final deste prazo, o **Chefe da Unidade** deve concluir a fase de habilitação, conforme seção 2.1.3.

| govbr                                                            | CORONAWIRUS (COVID                                                                                                    | 19) ACESSO À INFORMAÇÃO PARTICIPE                     | LEGISLAÇÃO ÓRGÃOS DO GOVERNO 😤                |        |
|------------------------------------------------------------------|----------------------------------------------------------------------------------------------------|-------------------------------------------------------|-----------------------------------------------|--------|
| E Programa de gestão   Gove                                      | erno Federal                                                                                                    |                                                       | Usuário Gestor                                | str    |
| 🏶 🕤 Programa de gestão 🕤 Detalhes                                |                                                                                                    |                                                       |                                               |        |
| Programa de gestão<br>Veja os detalhes do programa de gestão, pr | SUSEP/DETIC/ASDEN/COPR                                                                                                    | OJ Rascunho<br>idos com a execução                    |                                               |        |
| Prazo de comparecimento:                                         | 2 dias                                                                                                    | Prazo da fase de habilitação:                         | 3 dias                                        |        |
| lotal de servidores na unidade:                                  | 5                                                                                                    | Ver termo de aceite                                   |                                               |        |
| Data inicio:                                                     | 29/04/2022                                                                                                    |                                                       |                                               |        |
| Data fim:                                                        | 28/04/2023                                                                                                    |                                                       |                                               |        |
| Atividades Resultados<br>previstas e benefícios                  | Cronograma Histórico                                                                                                    |                                                       |                                               |        |
|                                                                  |                                                                                                    |                                                       | Cadastrar atividades                          | $\geq$ |
| Modalidade de execução Va                                        | gas Atividades                                                                                                    |                                                       |                                               |        |
| Teletrabelho Integral                                            | <ul> <li>3 Abertura de processo - 1</li> <li>Acolhimento de passoa com deficiência - V</li> <li>Acolhimento social - IV</li> <li>ATVIDADE DE DESENVOLVIMENTO - BADCA</li> <li>Atribuição de chefia CD4, FG1, FG2 e FG3 - DX</li> <li>Availador ad hoc de projetos de pesquisa e exter</li> <li>Elaborar e atualizar planithas de controle - IV</li> </ul> | ssão registradas nas Pró-Reitorias de UNIFAL-MIG ou e | • 🗹 📱                                         |        |
| Total de servidores do plano:                                    | 3                                                                                                    |                                                       |                                               |        |
|                                                                  |                                                                                                    | Voltar para a lista de pr                             | ogramas de gestão Iniciar fase de habilitação |        |

Fig.9. Iniciar Fase de Habilitação

#### 2.1.3 Seleção de candidatos e concluir fase de habilitação

Clique em "Selecionar candidatos e concluir a fase de habilitação" e a tela da Fig. 10 será exibida.

Marque os servidores selecionados clicando na chave à frente do nome. Ao terminar a seleção, clique em "Salvar seleção e concluir a fase de habilitação".

É importante observar que o servidor pode se candidatar a mais de uma modalidade do programa de gestão. Contudo, o gestor só poderá selecionar o servidor para **uma** modalidade dentro do programa de gestão.

Também é necessário justificar a não seleção de um servidor em específico em uma das modalidades de execução ou a não seleção de nenhum servidor em qualquer modalidade.

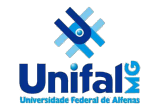

#### Selecionar candidatos

| Modalidade<br>de<br>execução     | Vagas    | Tarefas                                                                                                    | Candidatos                                        |
|----------------------------------|----------|----------------------------------------------------------------------------------------------------|---------------------------------------------------|
| Teletrabalho<br>Integral         | 3        | <ul> <li>Abertura de processo - I</li> <li>Acolhimento de pessoa com deficiência - V</li> <li>Acolhimento social - IV</li> <li>Acompanhamento de execução orçamentária - V</li> <li>ATIVIDADE DE DESENVOLVIMENTO - BAIXA</li> <li>Atribuição de chefia CD4, FG1, FG2 e FG3 - IX</li> <li>Avaliador ad hoc de projetos de pesquisa e extensão registradas nas Pró-Reitorias da UNIFAL-MG ou outras Instituições de Ensino Superior - VIII</li> <li>Controle, conferência e homologação de registro de ponto - V</li> <li>Elaborar e atualizar planilhas de controle - IV</li> </ul> | Gustavo Ferreira de<br>Oliveira<br>Usuário Gestor |
| ustificativa<br>Insira uma justi | ficativa |                                                                                                    |                                                   |

0 de 2000 caracteres digitados

×

#### Fig.10. Seleção de servidores para o programa de gestão

#### **ATENÇÃO**

#### Não clicar no botão "Encerra Programa de Gestão" o encerramento será feito após o cumprimento do prazo do programa no passo 3.1

| Modalidade de execução        | Vagas | Atividades                                                                                                    | Candidatos aprovados                             |
|-------------------------------|-------|----------------------------------------------------------------------------------------------------|--------------------------------------------------|
| Teletrabalho Integral         | 3     | <ul> <li>Abertura de processo - I</li> <li>Acolhimento de pessoa com deficiência - V</li> <li>Acolhimento social - IV</li> <li>Acompanhamento de execução orçamentária - V</li> <li>ATIVIDADE DE DESENVOLVIMENTO - BAIXA</li> <li>Atribuição de chefia CD4, FG1, FG2 e FG3 - IX</li> <li>Avaliador ad hoc de projetos de pesquisa e extensão registradas nas Pró-<br/>Reitorias da UNIFAL-MG ou outras Instituições de Ensino Superior - VIII</li> <li>Controle, conferência e homologação de registro de ponto - V</li> <li>Elaborar e atualizar planilhas de controle - IV</li> <li>Gestão da concessão de diárias e passagens - IV</li> </ul> | <ul> <li>Gustavo Ferreira de Oliveira</li> </ul> |
| Total de servidores do plano: | 3     |                                                                                                    |                                                  |
|                               |       |                                                                                                    |                                                  |
|                               |       |                                                                                                    |                                                  |

Voltar para a lista de programas de gestão Encerrar Programa de Gestão

Fig.11. Não encerrar Programa de Gestão

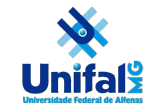

#### 2.2 Cadastro de Plano de Atividades

Uma vez que a fase de habilitação foi concluída, na tela do programa de gestão aparecerá a aba "Plano de Atividades (de trabalho)", conforme Fig. 12.

| Programa<br>Veja os detalhes do p | de gestão<br>programa de gestão, j | D   Reitoria/NTI.<br>proponha planos de trabal | /GDGI En<br>Iho e avalie os resu | 1 EXECUÇÃO<br>ultados obtidos com a execu | ção                            |                              |                |
|-----------------------------------|------------------------------------|------------------------------------------------|----------------------------------|-------------------------------------------|--------------------------------|------------------------------|----------------|
| Prazo de comparecir               | mento:                             | 2 dias                                         |                                  | Prazo da fas                              | e de habilitação:              | 2 dias                       |                |
| Total de servidores n             | a unidade:                         | 6                                              |                                  | Total de serv                             | idores habilitados:            | 1                            |                |
| Data Inicio:                      |                                    | 01/06/2022                                     |                                  | Ver termo de                              | aceite                         |                              |                |
| Data fim:                         |                                    | 30/06/2022                                     |                                  |                                           |                                |                              |                |
| Atividades<br>previstas           | Resultados<br>e benefícios         | Cronograma                                     | Planos<br>de trabalho            | Histórico                                 |                                |                              |                |
|                                   |                                    |                                                |                                  |                                           |                                | Cadastrar pla                | no de trabalho |
| Servidor                          | Modalidade d                       | le execução                                    |                                  | Data de Início                            | Data de fim                    | Situação                     |                |
|                                   |                                    |                                                |                                  |                                           | Voltar para a lista de prograr | nas de gestão Encerrar Progr | ama de Gestão  |

Fig. 12. Cadastrar Plano de trabalho

Deve ser cadastrado um plano de trabalho para cada servidor do programa de gestão. Assim, clique em "Cadastrar plano de trabalho" e selecione o servidor e o prazo de execução com data de início e data de fim do plano, como na Fig. 13 e clique em "Avançar".

| Plano de trabalho   Reitoria/N<br>Preencha os campos abaixo para cadastrar um novo plar | ITI/GDGI<br>o de trabalho          |                                                                                   |                         |
|-----------------------------------------------------------------------------------------|------------------------------------|-----------------------------------------------------------------------------------|-------------------------|
| Pessoa 🗸                                                                                |                                    | Modalidade de execução                                                            |                         |
| Data de início ✓ 01/06/2022                                                             | Data de fim ✓           30/06/2022 | <b></b>                                                                           |                         |
|                                                                                         |                                    | Voltar para a lista de planos de trabalho Voltar para o programa de gestão Avança | a <b>r</b><br>são 1.7.0 |

Fig.13 - Cadastrar plano de trabalho

Neste momento, a chefia deve "Cadastrar as atividades" até completar o número de horas previstas para cada servidor, conforme observado na Fig. 14.

| CPPG - Comissão Permanente do Programa de Gestão da |
|-----------------------------------------------------|
| UNIFAL-MG                                           |

| Tempo total do | plano: 8 horas       |            |                                         |                                 |           |
|----------------|----------------------|------------|-----------------------------------------|---------------------------------|-----------|
| Prazo de compa | arecimento: 2 dia(s) |            |                                         |                                 |           |
| Atividades     | Calendário           | Histórico  |                                         |                                 |           |
|                |                      |            |                                         | Cadastrar a                     | tividades |
| Atividade      | Descrição            | Quantidade | Tempo por item                          | Tempo total                     |           |
|                |                      |            | Tempo total em horas:                   | 0                               |           |
|                |                      |            | Saldo em horas:                         | 8                               |           |
|                |                      | (          | O plano prevê menos horas de atividades | do que o tempo total disponível |           |

Fig.14 - Cadastrar Atividade

No segundo momento a chefia deverá informar as atividades que deverão ser desempenhadas pelo servidor no plano de atividades, conforme Fig. 15.

| Cadastrar atividade  | ×                              |
|----------------------|--------------------------------|
| Atividade            | ~                              |
| Descrição            |                                |
| Insira uma descriçao | 0 de 2000 caracteres digitados |
|                      | Cancelar Salvar                |

Fig. 15 - Lançamento das atividades

Após completadas as horas necessárias ao plano de trabalho, clique em "Enviar para aceite" do servidor.

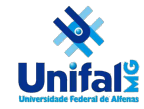

| Acolhimento de pessoa com deficiência - V                    | 1                                         | 1                               | 1           | 2         |
|--------------------------------------------------------------|-------------------------------------------|---------------------------------|-------------|-----------|
| Abertura de processo - I                                     | 1                                         | 1                               | 1           | 2         |
| Controle, conferência e homologação de registro de ponto - V | 1                                         | 1                               | 1           | 2         |
| Acolhimento social - IV                                      | 1                                         | 1                               | 1           | 2         |
| ATIVIDADE DE DESENVOLVIMENTO - BAIXA                         | 1                                         | 1                               | 1           | 2         |
| Acompanhamento de execução orçamentária - V                  | 1                                         | 1                               | 1           | 2         |
| Elaborar e atualizar planilhas de controle - IV              | 1                                         | 1                               | 1           | 2         |
| Gestão da concessão de diárias e passagens - IV              | 1                                         | 1                               | 1           | 2         |
|                                                              |                                           | Tempo total em horas:           | 8           |           |
|                                                              |                                           | Saldo em horas:                 | 0           |           |
|                                                              |                                           |                                 |             |           |
|                                                              |                                           |                                 |             | _         |
|                                                              | Voltar para a lista de planos de trabalho | Voltar para o programa de gesiã | o Enviar pa | ra aceite |
|                                                              |                                           |                                 |             |           |

Fig. 16 Envio de aceite para o servidor

#### Observação:

Você deve repetir estes passos até cadastrar todas as atividades do plano de trabalho de cada servidor sob sua gestão. Como forma de simplificar para o gestor, ele pode replicar o plano de um servidor para outro, clicando no ícone "Copiar" presente na lista de planos de trabalho e informando o servidor para o qual deseja copiar.

Há ainda a possibilidade do servidor cadastrar o próprio plano de trabalho (menu Meu Trabalho, opção "Histórico de planos de trabalho", botão "Propor plano de trabalho").

#### 2.2.1 Aceite do plano de trabalho

Este passo deverá ser realizado pelo servidor onde ele poderá aceitar ou rejeitar o plano de trabalho. Em caso de negativa deverá ser acrescentada uma justificativa.

#### 2.2.2 Iniciar Execução

Uma vez aceito pelo servidor, resta agora que o gestor acesse o menu canto superior esquerdo <sup>≡</sup> >plano de trabalho e escolha o plano que quer iniciar conforme Fig. 17. clicando no "Olho" <sup>●</sup>

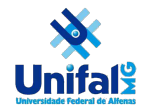

|                          |                    |                       |             |            |                     |             | _ |
|--------------------------|--------------------|-----------------------|-------------|------------|---------------------|-------------|---|
| Unidade                  | Servidor           | Forma de execução     | Data início | Data fim   | Situação            |             |   |
| SUSEP/DETIC/ASDEN/COPROJ | Usuário Servidor 4 | Teletrabalho Integral | 01/09/2022  | 30/09/2022 | Rascunho            | <b>1</b> 01 | 1 |
| SUSEP/DETIC/ASDEN/COPROJ | Usuário Servidor 4 | Teletrabalho Integral | 01/08/2022  | 31/08/2022 | Aceito              | l 0 1       | • |
| Reitoria/NTI/GDGI        |                    | Presencial            | 01/06/2022  | 30/06/2022 | Enviado para aceite | į @ į       | ĩ |
| Reitoria/NTI/GDGI        | Usuário Servidor 4 | Teletrabalho Integral | 01/06/2022  | 30/06/2022 | Enviado para aceite | į 🛛 į       |   |
| Reitoria/FCF/DAM-FCF     | Usuário Servidor 4 | Teletrabalho Integral | 13/05/2022  | 15/05/2022 | Aceito              | į 🛛 į       | ĩ |
| SUSEP/DETIC/ASDEN/COPROJ | Usuário Servidor   | Teletrabalho Integral | 02/05/2022  | 14/05/2022 | Aceito              | į 🛛 į       | ĩ |
| SUSEP/DETIC/ASDEN/COPROJ | Usuário Servidor 3 | Presencial            | 01/05/2022  | 07/05/2022 | Aceito              | į 🛛 į       | ĩ |
| Reitoria/FCF/Sec-FCF     | Usuário Servidor 4 | Presencial            | 01/05/2022  | 06/05/2022 | Enviado para aceite | 🏚 😐 1       |   |
| Reitoria/Camp-VG/CACE-VG | Usuário Servidor 4 | Presencial            | 01/05/2022  | 05/05/2022 | Enviado para aceite | 🏚 😐 j       |   |
| Reitoria/FCF/DAM-FCF     |                    | Presencial            | 01/05/2022  | 05/05/2022 | Aceito              | į 0 i       |   |

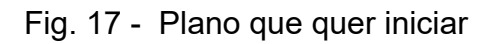

Após o passo anterior clique em "Iniciar a execução" conforme Fig. 18

| Usuário Servidor 2<br>14/04/2022 a 16/04/2022 |                     |                               |                 |                              |                                  |
|-----------------------------------------------|---------------------|-------------------------------|-----------------|------------------------------|----------------------------------|
| Carga horária:                                | 8 horas / dia       | Forma de execução:            |                 | Teletrabalho Integral        |                                  |
| Tempo total do plano:                         | 16 horas            |                               |                 |                              |                                  |
| Prazo de comparecimento:                      | 2 dia(s)            |                               |                 |                              |                                  |
| Atividades Calendário                         | Histórico           |                               |                 |                              |                                  |
| Atividade                                     |                     | Descrição                     | Quantidade      | Tempo por item               | Tempo total                      |
| Controle, conferência e homologação de reg    | gistro de ponto - V | qrd                           | 16              | 1                            | 16                               |
|                                               |                     |                               |                 | Tempo total em horas:        | 16                               |
|                                               |                     |                               |                 | Saldo em horas:              | 0                                |
|                                               |                     |                               |                 |                              |                                  |
|                                               |                     |                               |                 |                              |                                  |
|                                               |                     | Voltar para a lista de planos | de trabalho Vol | tar para o programa de gestã | Iniciar execução<br>Versão 1.7.0 |

Fig. 18 Iniciar a execução

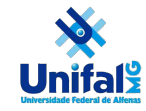

#### 3 Manutenção do Plano de Trabalho no dia-a-dia

O gestor, através do menu "Planejamento", opção "Planos de trabalho", pode visualizar todos os planos que estão em execução e selecionar um plano conforme Fig.

19. Para visualizar o plano, a chefia deverá clicar no "olho" <sup>29</sup> para acessar o plano de atividades e encontrar a Fig. 20.

#### Plano de trabalho

Preencha os campos do formulário para filtrar os planos de trabalho

| Unidade                  | Pessoa                          |                                |             | Forma de ex                 | ecução                |             |
|--------------------------|---------------------------------|--------------------------------|-------------|-----------------------------|-----------------------|-------------|
| Selecione uma unidade    | <ul> <li>✓ Selection</li> </ul> | one uma pessoa                 | ~           | Selecione                   | uma forma de execução | ~           |
| Situação 🗸               | Data de i<br>v                  | Data de início ×<br>dd/mm/aaaa |             | Data de fim ★<br>dd/mm/aaaa |                       | <b>=</b>    |
|                          |                                 |                                |             |                             |                       | Q Filtrar   |
| Unidade                  | Servidor                        | Forma de execução              | Data início | Data fim                    | Situação              |             |
| Reitoria/FCF/DAM-FCF     | Gustavo Ferreira de Oliveira    | Presencial                     | 29/04/2022  | 29/04/2022                  | Em execução - 37,50%  | <b>i</b> 0  |
| SUSEP/DETIC/ASDEN/COPROJ | Usuário Servidor                | Presencial                     | 27/04/2022  | 30/04/2022                  | Em execução - 54,17%  | <b>i</b> 0  |
| SUSEP/DETIC/ASDEN/COPROJ | Usuário Servidor 4              | Teletrabalho Integral          | 25/04/2022  | 02/05/2022                  | Em execução - 92,68%  | <b>i</b> 0  |
| 1-3 de 3                 |                                 |                                |             |                             | 1 🗸 de 1              | páginas 🔇 📏 |

Fig. 19. Tela de acompanhamento e das atividades do plano de trabalho

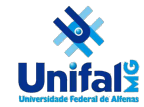

## CPPG - Comissão Permanente do Programa de Gestão da UNIFAL-MG

| 29/04/2022 a 29/04     | /2022                     |                     |              |                                           |                   |                          |                       |
|------------------------|---------------------------|---------------------|--------------|-------------------------------------------|-------------------|--------------------------|-----------------------|
| Carga horária:         |                           | 8 horas / dia       |              | Forma de execução:                        |                   | Presencial               |                       |
| Tempo total do plan    | D:                        | 8 horas             |              | Percentual de conclus                     | são:              | 37,50%                   |                       |
|                        |                           |                     |              | Produtividade:                            |                   | 100,00%                  |                       |
| Atividades             | Calendário                | Andamento           | Solicitações | Histórico                                 |                   |                          |                       |
| Atividade              |                           |                     |              | Descrição                                 | Quantidade        | Tempo por item           | Tempo total           |
| Acolhimento social -   | IV                        |                     |              |                                           | 1                 | 1                        | 1                     |
| Acompanhamento de      | e execução orçamentá      | ria - V             |              |                                           | 1                 | 1                        | 1                     |
| Acompanhamento de      | e execução orçamentá      | ria - V             |              |                                           | 1                 | 1                        | 1                     |
| Elaborar e atualizar p | olanilhas de controle - I | IV                  |              |                                           | 1                 | 1                        | 1                     |
| Controle, conferência  | a e homologação de re     | gistro de ponto - V |              |                                           | 1                 | 1                        | 1                     |
| Elaborar e atualizar p | olanilhas de controle - I | IV                  |              |                                           | 1                 | 1                        | 1                     |
| Acolhimento de pess    | soa com deficiência - V   | 1                   |              |                                           | 1                 | 1                        | 1                     |
| Acompanhamento de      | e execução orçamentá      | ria - V             |              |                                           | 1                 | 1                        | 1                     |
|                        |                           |                     |              |                                           |                   | Tempo total em horas:    | 8                     |
|                        |                           |                     |              |                                           |                   | Saldo em horas:          | 0                     |
|                        |                           |                     |              |                                           |                   |                          |                       |
|                        |                           |                     |              | Voltar para a lista de planos de trabalho | o Voltar para o p | programa de gestão Encer | rar Plano de Trabalho |

Fig. 20. Acessar o plano de atividades

No menu "Solicitações" está disponibilizada várias ações em que a chefia poderá realizar: Cadastrar atividade, Excluir atividade, Alterar prazo e Justificar estouro de prazo.

| 29/04/2022 a 29/04  | 4/2022     |               |                      |                                    |                             |                             |
|---------------------|------------|---------------|----------------------|------------------------------------|-----------------------------|-----------------------------|
| Carga horária:      |            | 8 horas / dia |                      | Forma de execução:                 | Presencial                  |                             |
| Tempo total do plan | 10:        | 8 horas       |                      | Percentual de conclusão:           | 37,50%                      |                             |
|                     |            |               |                      | Produtividade:                     | 100,00%                     |                             |
| Atividades          | Calendário | Andamento     | Solicitações Histo   | śrico                              | Alterar prazo               | luctificar estouro de prazo |
| Тіро                |            | Data          | Solicitante          |                                    | Resposta                    |                             |
|                     |            |               |                      |                                    |                             |                             |
|                     |            |               | <u>Voltar para a</u> | lista de planos de trabalho Voltar | r para o programa de gestão | Encerrar Plano de Trabalho  |

Fig. 21 - Manutenção no plano de trabalho

**Observação:** Qualquer alteração no plano de trabalho o servidor deverá dar aceite ou recusa nesta mudança.

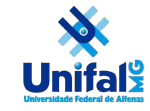

#### 3.1 Avaliação das atividades

Para avaliar, as chefias deverão ir em "Planejamento > planos de trabalho". Irá aparecer a lista dos Planos de Trabalhos da unidade gerida. Clique em: "ícone de olho" do Plano de Trabalho em execução para ver os detalhes. Será aberta a tela abaixo. Clique na aba "Andamento". Se houver atividade finalizada pelo servidor, aparece ativa a opção de avaliação pela Chefia ("Avaliar").

| Atividades                                                       | Calendário | And                | lamento             | Solicitaçõe         | s His                | tórico              |              |                     |         |
|------------------------------------------------------------------|------------|--------------------|---------------------|---------------------|----------------------|---------------------|--------------|---------------------|---------|
|                                                                  |            |                    |                     |                     |                      |                     |              |                     |         |
| Atividade                                                        | Situação   | Tempo<br>planejado | Data início         | Data fim            | Local de<br>execução | Tempo<br>despendido | Avaliação    | Tempo<br>homologado |         |
| Teste de atividade<br>com ganho de<br>produtividade -<br>Nível I | Concluída  | 8                  | 27/10/2021<br>08:00 | 27/10/2021<br>12:00 | Remoto               | 8                   | avaliar      |                     | 0       |
| Teste de atividade<br>com ganho de<br>produtividade -<br>Nível I | Concluída  | 8                  | 27/10/2021<br>08:00 | 27/10/2021<br>12:00 | Presencial           | 10                  | 6<br>avaliar | 8                   | 0       |
|                                                                  | Totais:    | 16                 |                     |                     |                      | 18                  |              | 8                   |         |
|                                                                  |            |                    |                     |                     |                      |                     |              |                     |         |
|                                                                  |            | Volt               | ar para a lista d   | e planos de trat    | balho Voltar j       | para o programa o   | le gestão    | Reabrir Plano de T  | rabalho |

Fig. 22 Avaliação da atividade

Clicando em "Avaliar", abre-se a tela de avaliação:

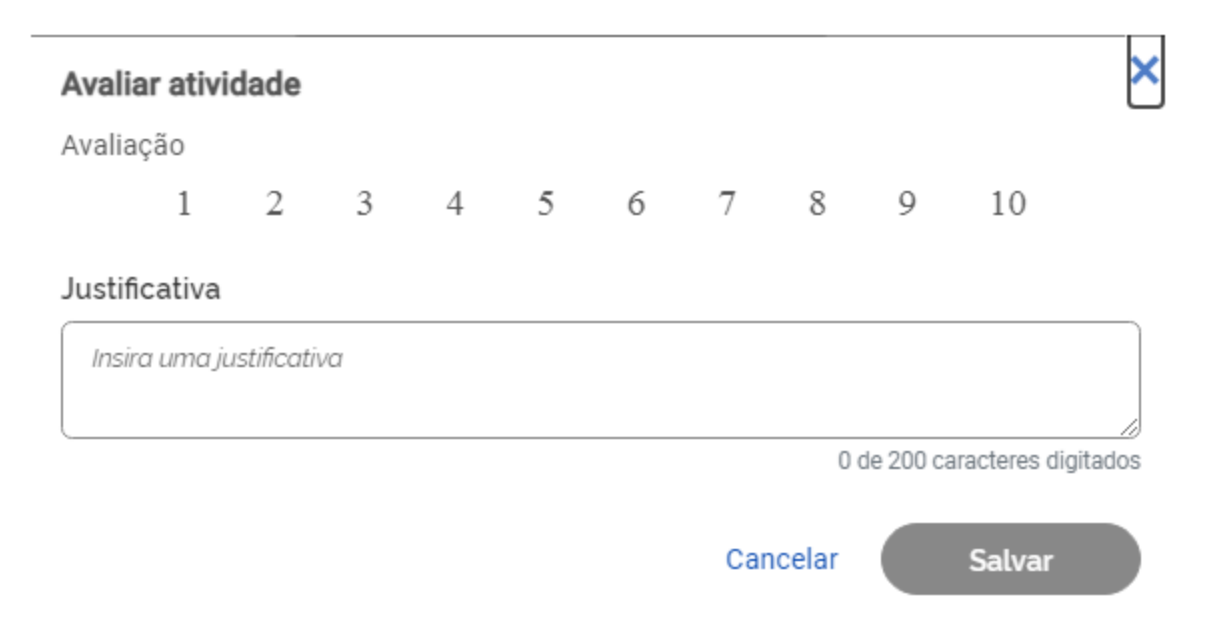

Fig. 23 - Nota e justificativa

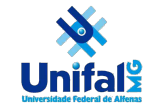

Ao clicar, será exibida a tela da Fig. 23 onde deverá ser atribuída uma nota de 1 a 10 e uma justificativa que será obrigatória, caso a nota seja igual ou inferior a 4. A nota igual ou inferior a 4,as horas não serão computadas pelo sistema.

#### 3.2 Encerramento e Reabertura do plano de trabalho

Após o servidor concluir todas as atividades do plano de trabalho, o plano poderá ser encerrado. Essa ação pode ser realizada tanto pelo servidor quanto pela chefia. Após o encerramento o servidor não poderá alterar nenhuma informação.

| 29/04/2022 a 29/04/2022 |               |                                         |                          |                                           |
|-------------------------|---------------|-----------------------------------------|--------------------------|-------------------------------------------|
| Carga horária:          | 8 horas / dia |                                         | Forma de execução:       | Presencial                                |
| Tempo total do plano:   | 8 horas       |                                         | Percentual de conclusão: | 37,50%                                    |
|                         |               |                                         | Produtividade:           | 100,00%                                   |
| Atividades Calendário   | Andamento     | Solicitações Históri<br>Cadastrar ativi | dade Excluir atividade   | Alterar prazo Justificar estouro de prazo |
| Тіро                    | Data          | Solicitante                             | Respo                    | sta                                       |
|                         |               |                                         |                          |                                           |

Voltar para a lista de planos de trabalho Voltar para o programa de gestão Encerrar Plano de Trabalho

Fig. 24 - Encerramento do plano de trabalho

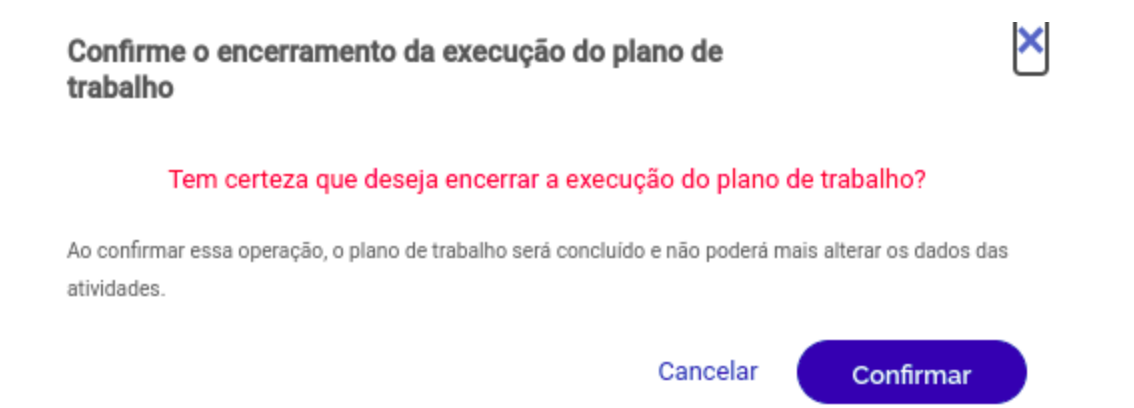

Fig. 25. Tela de confirmação do encerramento do plano de trabalho

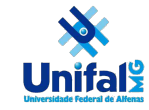

Caso seja necessário, o gestor poderá reabrir o plano de trabalho por meio do menu "Planejamento", opção "Planos de trabalho". Após realizar a busca pelo plano, acessá-lo e ir na opção "Reabrir Plano de Trabalho".

| Atividade                                                    | Descrição | Quantidade | Tempo por item          | Tempo total |
|--------------------------------------------------------------|-----------|------------|-------------------------|-------------|
| Acolhimento social - IV                                      |           | 1          | 1                       | 1           |
| Acompanhamento de execução orçamentária - V                  |           | 1          | 1                       | 1           |
| Acompanhamento de execução orçamentária - V                  |           | 1          | 1                       | 1           |
| Elaborar e atualizar planilhas de controle - IV              |           | 1          | 1                       | 1           |
| Controle, conferência e homologação de registro de ponto - V |           | 1          | 1                       | 1           |
| Elaborar e atualizar planilhas de controle - IV              |           | 1          | 1                       | 1           |
| Acolhimento de pessoa com deficiência - V                    |           | 1          | 1                       | 1           |
| Acompanhamento de execução orçamentária - V                  |           | 1          | 1                       | 1           |
|                                                              |           |            | Tempo total em horas: 8 |             |
|                                                              |           |            | Saldo em horas:         | 0           |
|                                                              |           |            |                         |             |
|                                                              |           |            |                         |             |
|                                                              |           |            |                         |             |

Voltar para a lista de planos de trabalho Voltar para o programa de gestão Reabrir Plano de Trabalho

Fig. 23. Reabrir plano de trabalho

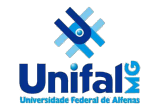

### ANEXO I - TERMO DE CIÊNCIA E RESPONSABILIDADE PARA PARTICIPAÇÃO NO PROGRAMA DE GESTÃO. Resolução Consuni nº 61, de 25 de outubro de 2021

1. Declaro, para os devidos fins, que:

 I – tenho ciência das disposições da Resolução Consuni nº 61, de 25 de outubro de 2021, que institui o Programa de Gestão na modalidade de teletrabalho, em regime de execução integral e parcial, na Universidade Federal de Alfenas-UNIFAL-MG;

 II – disponho da infraestrutura necessária, estou devidamente treinado e capacitado para realizar as atividades previstas no Plano de Trabalho;

III – adotarei as providências cabíveis para assegurar o cumprimento das normas e orientações relativas à segurança da informação e à salvaguarda de documentos, durante a execução das atividades previstas;

IV – atenderei às convocações para comparecimento, observada a data e o local indicados pela chefia imediata, feitas com antecedência de \_\_\_\_\_ horas, atentando-se ao prazo mínimo estabelecido na alínea b, do inciso

IV, do art. 15;

V – tenho perfil adequado para realizar as atividades em regime de teletrabalho;

VI – autorizo o fornecimento do(s) número(s) de telefone aqui informado(s), a servidoras e servidores em exercício na UNIFAL-MG, para contato relacionado às minhas atividades profissionais; e

VII - tenho ciência:

a) das metas e resultados a serem alcançados;

 b) das atribuições e responsabilidades atribuídas a mim, enquanto participante do Programa de Gestão;

c) de não fazer jus ao pagamento das vantagens e das restrições a que se referem os arts. 24 a 31;

d) de que a participação no Programa de Gestão não constitui direito adquirido, podendo haver desligamento nas condições estabelecidas;

e) da vedação de utilização de terceiros para a execução dos trabalhos acordados;

f) do dever de observar as disposições constantes da Lei nº 13.709, de 14 de agosto de 2018, Lei Geral de Proteção de Dados Pessoais (LGPD), no que couber;
g) das orientações da Portaria nº 15.543/SEDGG/ME, de 2 de julho de 2020, que divulga o Manual de Conduta do Agente Público Civil do Poder Executivo Federal.